## FICHE D'AIDE GEOSPACE POUR CONSTRUIRE UNE SPHERE REPRESENTANT LE GLOBE TERRESTRE

- 1) Ouvrir GEOPLAN-GEOSPACE et demander une nouvelle figure de l'espace
- 2) Pour créer un point de l'espace dans GEOSPACE :

| Geoplan-Geospace - [Geospace_1] |         |                   |                    |          |                               |                          |      |                  |                        |                     |  |  |
|---------------------------------|---------|-------------------|--------------------|----------|-------------------------------|--------------------------|------|------------------|------------------------|---------------------|--|--|
| ***                             | Fichier | Créer             | Piloter            | Afficher | Divers                        | Editer                   | Vues | Fenêtre          | Aide                   | Options             |  |  |
|                                 | 2 🚅     | Point 🕨           |                    |          | Point libre 🔹 🕨               |                          |      | Dans             | ans l'espace           |                     |  |  |
| Ľ                               |         | Ligne             |                    | •        | Point repéré 🔹 🕨 Dans un plan |                          |      |                  |                        | 2                   |  |  |
|                                 |         | Plan              |                    |          | Intersection 2 droites        |                          |      |                  | Sur une droite         |                     |  |  |
|                                 |         | Trar              | Transformation 🕨 🕨 |          |                               | Intersection droite-plan |      |                  |                        | Sur une demi-droite |  |  |
|                                 |         | Numérique 🕨 🕨     |                    |          | Intersection droite-cercle 🕨  |                          |      |                  | Sur un segment         |                     |  |  |
|                                 | Repère  |                   |                    |          | Intersection 2 cercles        |                          |      | •                | Sur u                  | Sur un cercle       |  |  |
|                                 |         | Unité de longueur |                    |          | Intersection droite-sphère 🕨  |                          |      | Sur un arc       |                        |                     |  |  |
|                                 |         | Vecteur           |                    |          | Milieu                        |                          |      |                  | A coordonnées entières |                     |  |  |
|                                 |         |                   |                    | Centre   | e (divers                     | )                        | •    | A ab:            | scisse entière         |                     |  |  |
|                                 |         |                   |                    |          | Barycentre<br>Point image par |                          |      | Dans un polygone |                        |                     |  |  |
|                                 |         | Affichage         |                    |          |                               |                          |      | •                | Sur u                  | une sphère          |  |  |
|                                 |         | Corr              | nmande             | •        |                               |                          |      |                  |                        |                     |  |  |

3) puis définir ce point :

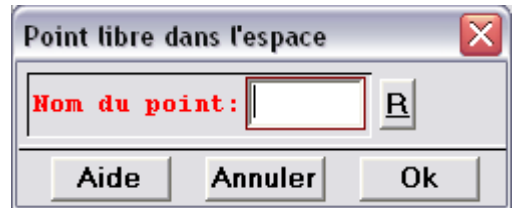

On écrit simplement le nom du point dans la fenêtre et cliquer OK

4) Pour toutes les autres création de points, segment, solides, chercher les fonctions nécessaires dans les menus déroulants

## 5) CREATION DE LA SPHERE

créer-point-libre-dans l'espace : O

*créer-solide-sphère* (centre O, rayon 5, sphère S)

*créer-point-libre-sur une sphère* (N, sphère S) : déplacer N vers le haut de la sphère *créer-ligne-droite-définie par deux points* (ON)

*créer-plan-perpendiculaire à une droite* (droite ON, passant par O, l'appeler P1) *créer-ligne-cercle-intersection d'un plan et d'une sphère* (P1, sphère S, l'appeler C1) *divers-style crayon* : choisir O dans la boîte de dialogue et cliquer sur la sphère *afficher-parties cachées en pointillés* : cliquer sur le cercle intersection de P1 et S *créer-point-libre-sur une droite* (point I, sur la droite ON)

*créer-plan-perpendiculaire à une droite* (droite ON, passant par I, l'appeler P2) *créer-ligne-cercle-intersection d'un plan et d'une sphère* (P2, sphère S, l'appeler C2) *afficher-parties cachées en pointillés* : cliquer sur le cercle intersection de P2 et S *divers-style cravon* : choisir les hachures et cliquer sur le cercle intersection de P2 et S

- 6) modifier la position du point I pour visualiser les variations de cette intersection
- 7) Créer un point G sur C1, puis le plan OGN, et demander le cercle intersection de ce plan avec la phère pour abtenir le méridien de Greenwich.
- 8) Avec la même procédure prendre un point M sur C2 et construire le méridien passant par M, qui coupe C1 en M1 : demander le calcul et l'affichage de la latitude et de la longitude de M.